<font 20px/inherit;;inherit;;inherit>Карточка</font>

<font 18px/Arial,Helvetica,sans-serif;;inherit;;inherit>«Карточка», пункт меню окна программы «Учет доходов и расходов», доступен для просмотра только при выборе конкретного здания, т.к. отображает введенные работы и финансовые поступления по доходам и расходам для конкретного адреса. Чтобы просмотреть информацию, в окне программы «Учет доходов и расходов» выберите адрес и войдите в меню «Карточка»</font>

| Уче    | ет дох    | одов и расх       | одов            |        |               |                         |           |   |
|--------|-----------|-------------------|-----------------|--------|---------------|-------------------------|-----------|---|
| /      | Учет      | Справочники ~     | Привязка статей | Доходы | и расходы 🗸   | Расчет и закрытие ~     | Карточка  | • |
| Эбслул | живающая  | организация       |                 |        | Выбранный дом | 1                       |           |   |
| (241   | 4) АО "Уп | равдом Кировского | района"         | ~      | (390245) г. Я | рославль, Терешковой ул | ı., д. 11 | ~ |
| Закры  | ятый пери | иод:              |                 |        |               |                         |           |   |

<font 14.0pt/Arial,Helvetica,sans-serif;;inherit;;inherit>Пункт меню «Карточка» служит только для просмотра информации по дому, ввод информации из карточки здания не осуществляется</font>

<font 20px/Arial,Helvetica,sans-serif;;inherit;;inherit>Работы управляющей компании</font>

<font 14.0pt/Arial,Helvetica,sans-serif;;inherit;;inherit>Первая вкладка меню «Карточка» - работы управляющей компании</font>

| 1         | Учет                            | Справочники 🗸                         | Привязка статей                         | Дох                | оды                | и расходы 🗸                           | Расчет и закрытие                   | <ul> <li>Карточка</li> </ul>        | a 🕨             |               |
|-----------|---------------------------------|---------------------------------------|-----------------------------------------|--------------------|--------------------|---------------------------------------|-------------------------------------|-------------------------------------|-----------------|---------------|
| Эбслу     | живающа                         | я организация                         |                                         |                    |                    | Выбранный дом                         |                                     |                                     |                 |               |
| (24       | 14) АО "Уг                      | равдом Кировского                     | района"                                 |                    | ~                  | (390245) г. Я                         | рославль, Терешково                 | й ул., д. 11                        |                 | ~             |
| Терис     | оде 05                          | 5.2008 🗂 no                           | 05.2020 🗂                               |                    |                    |                                       |                                     |                                     |                 |               |
| Pa        | боты уп]                        | равляющей компа                       | нии Работы обслу.                       | жива               | ющ                 | ей компании                           | Сальдо Доходы                       | Расходы                             | Статьи          | Дого          |
| Ра<br>Вид | боты уп]<br>работы              | равляющей компа                       | нии Работы обслу.                       | жива<br>Выг        | ющ<br>полн         | ей компании<br>ение                   | Сальдо Доходы                       | Расходы<br>Стоимость                | Статьи<br>Приме | Догс<br>чание |
| Ра<br>Вид | боты упј<br>работы<br>очие рабо | оавляющей компа<br>ты (каменные, штук | нии Работы обслул<br>атурные, малярные) | жива<br>Выг<br>Тек | ющ<br>полн<br>хущи | ей компании<br>ение<br>й ремонт (план | Сальдо Доходы<br>ново-предупредит.) | Расходы<br>Стоимость<br>9694.000000 | Статьи<br>Приме | Догс<br>чание |

<font 14.0pt/Arial,Helvetica,sans-serif;;inherit;;inherit>Эта вкладка содержит информацию о тех видах работ, которые вы вносили в течении выбранного для просмотра периода, указывая в качестве исполнителя работ вашу управляющую компанию.</font>

<font 20px/Arial,Helvetica,sans-serif;;inherit;;inherit>Работы обслуживающей компании</font>

<font 14.0pt/Arial,Helvetica,sans-serif;;inherit;;inherit>На вкладке «Работы обслуживающей

компании» можно видеть те работы, которые выполнялись на доме компаниями – подрядчиками</font>

| Учет                                             | т Справочник                                            | си v Пр                          | ивязка статей                             | Доходь               | и расходы 🗸                           | Расчет и закрытие                              | <ul> <li>Карточка</li> </ul> |                            |                        |
|--------------------------------------------------|---------------------------------------------------------|----------------------------------|-------------------------------------------|----------------------|---------------------------------------|------------------------------------------------|------------------------------|----------------------------|------------------------|
| бслуживаюц                                       | цая организация                                         |                                  |                                           |                      | Выбранный дом                         |                                                |                              |                            |                        |
| (2414) AO "                                      | Управдом Киров                                          | еского рай                       | она"                                      | ~                    | (390245) г. Я                         | рославль, Терешковой                           | і ул., д. 11                 |                            | ~                      |
| ериодс (                                         | 05.2008 🛗                                               | по 05.2                          | 2020 🗂                                    |                      |                                       |                                                |                              |                            |                        |
| ериодс (<br>Работы у                             | 05.2008 🗂<br>правляющей ко                              | по 05.2<br>омпании               | 2020 🛱<br>Работы обслу                    | уживаюц              | цей компании                          | Сальдо Доходы                                  | Расходы С                    | статьи                     | Дого                   |
| ериодс (<br>Работы у<br>Организаци               | 05.2008 🗂<br>правляющей ко<br>я Видработы               | по 05.2<br>смпании               | 2020 🛱<br>Работы обслу                    | живаюц               | цей компании<br>Выпол                 | Сальдо Доходы<br>нение                         | Расходы С                    | Стоимо                     | Дого                   |
| ериодс (<br>Работы ул<br>Организаци<br>АО "Управ | 05.2008 🖱<br>правляющей ко<br>я Видработы<br>Прочие раб | по 05.2<br>омпании<br>іоты (каме | 2020 🛱<br>Работы обслу<br>нные, штукатури | уживаюц<br>ные, маля | цей компании<br>Выпол<br>прные) Текуш | Сальдо Доходы<br>нение<br>ий ремонт (планово-п | Расходы С<br>редупредит.)    | Статъи<br>Стонмо<br>9694.0 | Дого<br>ость<br>)00000 |

<font 18px/Arial,Helvetica,sans-serif;;inherit;;inherit>Для отображения информации о всех введенных работах, не забывайте правильно указывать период для просмотра.</font>

<font 20px/inherit;;inherit;;inherit>Сальдо</font>

<font 18px/Arial,Helvetica,sans-serif;;inherit;;inherit>Вкладка «Сальдо» содержит оборотносальдовую ведомость с итогами, по заданному расчетному периоду, по статьям, по выбранному адресу</font>

| 1       | Учет      | Справо    | очники  | ~ При     | ивязка с | татей    | Доходы | и рас  | ходы ~      | Расчет и   | закрытие  | <ul> <li>Карточ</li> </ul> | ка 🕨     |       |
|---------|-----------|-----------|---------|-----------|----------|----------|--------|--------|-------------|------------|-----------|----------------------------|----------|-------|
| ) белуж | кивающая  | организа  | ция     |           |          |          |        | Выбра  | анный дом   |            |           |                            |          |       |
| (2414   | 4) АО "Уп | равдом к  | Кировск | кого райс | на"      |          | ~      | (390   | )245) г. Яр | ославль, Т | ерешковоі | й ул., д. 11               |          | ~     |
| Закры   | пый пер   | иод:      |         |           |          |          |        |        |             |            |           |                            |          |       |
| 1ериод  | 1e 05     | .2008     | 🗂 no    | 05.2      | 020      | 8        |        |        |             |            |           |                            |          |       |
| Раб     | оты упр   | авляющ    | іей ков | ипании    | Работ    | ы обслуж | кивающ | цей ко | мпании      | Сальдо     | Доходы    | Расходы                    | Статьи   | Дого  |
| Стат    | ья        |           |         |           | От пос   | тупивших | Начис  | лено   | Поступил    | o Paci     | оды       | Стоимость                  | От начис | леннь |
| ТО,н    | епредви   | д.ремонт  | внутри  | дом       | 9375.    | 90       | 6683.  | 42     | 500970.1    | 9 487      | 649.41    | 132478.80                  | 0.00     |       |
| Соде    | ержание   | домохозя  | яйства  |           | 1721.    | 52       | 1227.  | 14     | 12101.12    | 126        | 28.82     | 16141.98                   | 0.00     |       |
| Теку    | щий рем   | онт       |         |           | 2278.    | 40       | 1624.  | 13     | 61350.44    | 597        | 01.05     | 17154.74                   | 0.00     |       |
| Авар    | ийная с   | тужба     |         |           | 168.2    | 8        | -59.69 | )      | 86905.01    | 841        | 32.80     | 15080.01                   | 0.00     |       |
| Обсл    | уживан    | ие прибор | ов уче  | га        | 0.00     |          | 0.00   |        | 0.00        | 0.00       | 1         | 0.00                       | 0.00     |       |
| Pacx    | оды по у  | правлени  | ию дом  | ами       | 950.2    | 9        | -335.9 | 93     | 254234.9    | 5 247      | 518.71    | 66725.06                   | 0.00     |       |
| Pacx    | оды по г  | риему пл  | атежей  | насе      | 0.00     |          | 0.00   |        | 0.00        | 0.00       | 1         | 0.00                       | 0.00     |       |
|         |           | 9         |         |           | 024.6    | 9        | -99.77 | 7      | 160080 6    | 7 158      | 026 37    | /0131 32                   | 0.00     |       |
| Run/    |           |           |         |           |          |          |        |        |             |            |           |                            |          |       |

<font 18px/Arial,Helvetica,sans-serif;;inherit;;inherit>Меняя выбор расчетного периода, можно посмотреть информацию как за один месяц, так и за несколько лет.</font>

<font 20px/inherit;;inherit;;inherit>Доходы</font>

<font 18px/Arial,Helvetica,sans-serif;;inherit;;inherit>На вкладке «Доходы» вы можете увидеть, как у вас распределялись доходы по дому за выбранный период</font>

| 1     | Учет      | Справочники 🗸       | Привязка статей | Даходы и   | прасходы 🗸   | Расчет и з     | акрытие 🗸    | Карточк | a 🕨    |      |
|-------|-----------|---------------------|-----------------|------------|--------------|----------------|--------------|---------|--------|------|
| обслу | живающая  | организация         |                 | В          | ыбранный до  | м              |              |         |        |      |
|       |           |                     |                 | ~          | (31733) г. Я | Ірославль, Маі | ссимова ул., | д. 12   |        | ~    |
| закры | ятый пері | юд:                 |                 |            |              |                |              |         |        |      |
| Терио | дс 05.    | 2008 📋 no 🖸         | 5.2020 🛱        |            |              |                |              |         |        |      |
| Pat   | боты упр  | авляющей компани    | ии Работы обсл  | туживающе  | й компани    | и Сальдо       | Доходы Р     | асходы  | Статьи | Дога |
|       |           |                     | Начисления,     | руб        |              | _              |              |         |        | Пост |
| Стат  | ъя        |                     | Всего           | Население  | Льгота       | Финансиров.    | Аренда       | Прочие  | Пени   | Bcei |
| TO,   | епредви,  | а.ремонт внутридом  | 223601.66       | 151106.81  | 2210.85      | 0.19           | 70283.81     | 0.00    | 0.00   | 226  |
| Tex   | ническое  | обслуживание внутри | 175616.96       | 133271.92  | 991.14       | 0.07           | 41353.83     | 0.00    | 0.00   | 176  |
| 060   | луживани  | е конструктивных эл | 32415.72        | 8661.99    | 722.56       | 0.00           | 23031.17     | 0.00    | 0.00   | 337  |
| Сод   | ержание,  | цомохозяйства       | 2188.35         | 1621.57    | 269.60       | 0.12           | 297.06       | 0.00    | 0.00   | 270  |
| Сод   | ержание:  | услуги дезостанции  | 295.32          | 203.78     | 17.26        | 0.02           | 74.26        | 0.00    | 0.00   | 332  |
| Сод   | ержание:  | освещение мест обще | e 1128.84       | 916.66     | 212.14       | 0.04           | 0.00         | 0.00    | 0.00   | 152  |
| Сод   | ержание:  | очистка вентканалов | <b>212</b> .00  | 135.97     | 11.47        | 0.02           | 64.54        | 0.00    | 0.00   | 236  |
| Con   |           | прошие вессовы      | 552.10          | 265 16     | 28.25        | 0.04           | 158.26       | 0.00    | 0.00   | 61/  |
|       | 50        |                     | 2252700 57      | 1547331 08 | 32134 41     | 1483 27        | 671840 01    | 0.00    | 0.00   | 227  |

<font 18px/Arial,Helvetica,sans-serif;;inherit;;inherit>На этой вкладке отображается разбиение по статьям внесенных в программу доходов с учетом видов начислений (от населения, от льгот, от арендаторов и т.д.) на выбранном доме.</font>

## <font 20px/Calibri,sans-serif;;inherit;;inherit>Pacхoды</font>

<font 18px/Arial,Helvetica,sans-serif;;inherit;;inherit>Вкладка «Расходы» содержит информацию о внесенных в программу расходах в разрезе статей, относящихся к выбранному дому. Отображаются данные с итогами по Управляющей компании, подрядной и обслуживающей организациям.</font>

| 1                          | Учет                            | Справочники 🗸                                          | При  | вязка стат                   | ей Д   | Јахады   | и расходы 🗸   | Расчет и          | закрытие 🗸     | Карточка   |            |
|----------------------------|---------------------------------|--------------------------------------------------------|------|------------------------------|--------|----------|---------------|-------------------|----------------|------------|------------|
| бслуз                      | кивающая                        | я организация                                          |      |                              |        |          | Выбранный дом |                   |                |            |            |
|                            |                                 |                                                        |      |                              |        | ~        | (31734) г. Яр | ославль, Со       | бинова ул., д. | 48 корп. 2 | ~          |
| акры                       | тый пер                         | иод:                                                   |      |                              |        |          |               |                   |                |            |            |
| ерио,                      | ac 05                           | .2008 🗂 no                                             | 05.2 | 020 🗂                        |        |          |               |                   |                |            |            |
|                            |                                 |                                                        |      |                              |        |          |               |                   |                | _          |            |
| Pat                        | оты упр                         | оавляющей комп                                         | ании | Работы о                     | бслужі | ивающ    | ей компании   | Сальдо            | Доходы Р       | асходы Ст  | атьи До    |
|                            |                                 |                                                        |      |                              |        |          |               |                   |                |            |            |
| Стат                       | ья                              |                                                        |      | Bcero                        | Уг     | правляю  | щая компания  | Подрядна          | я организация  | Выбранная  | обслуживак |
| TO,F                       | епредви,                        | д.ремонт внутридо                                      | M    | 1140601.                     | 73 12  | 22442.8  | 0             | 1018158.          | 93             | 1140601.7  | 3          |
| Text                       | ическое                         | обслуживание вну                                       | три  | 572375.8                     | 6 50   | 029.60   |               | 567346.2          | 6              | 572375.86  |            |
| 04-                        | туживани                        | ие конструктивных                                      | эл   | 421879.2                     | 0 0.   | 00       |               | 421879.2          | 0              | 421879.20  |            |
| OOCI                       | онт внут                        | ридомового инжен                                       | ерн  | 0.00                         | 0.     | 00       |               | 0.00              |                | 0.00       |            |
| Рем                        |                                 |                                                        | нтов | 0.00                         | 0.     | 00       |               | 0.00              |                | 0.00       |            |
| Рем<br>Рем                 | онт конс                        | труктивных элеме                                       |      |                              |        |          |               | 28033.47          |                | 28933.47   |            |
| Рем<br>Рем<br>Соде         | онт конс<br>аржание             | труктивных элеме<br>домохозяйства                      |      | 28933.47                     | 0.     | 00       |               | 20933.47          |                |            |            |
| Рем<br>Рем<br>Соде<br>Соде | онт конс<br>ержание<br>ержание: | труктивных элеме<br>домохозяйства<br>услуги дезостанця | и    | 28933.47<br>1.52             | 0.     | 00       |               | 1.52              |                | 1.52       |            |
| Рем<br>Рем<br>Соде<br>Соде | онт конс<br>ержание<br>ержание: | труктивных элеме<br>домохозяйства<br>услуги дезостанци | и    | 28933.47<br>1.52<br>28371.21 | 0.     | 00<br>00 |               | 1.52<br>289371 21 |                | 1.52       |            |

<font 20px/inherit;;inherit;;inherit>Статьи</font>

<font 18px/Arial,Helvetica,sans-serif;;inherit;;inherit>На вкладке «Статьи» вы можете просмотреть все статьи, которые когда-либо были привязаны к выбранному зданию</font>

| 1                                              | Учет                         | Справоч                              | ники ~            | Привязка                     | статей  | Доходы и расходы                | <ul> <li>Расчет и закрытие ч</li> </ul> | Карточка          | •                      |
|------------------------------------------------|------------------------------|--------------------------------------|-------------------|------------------------------|---------|---------------------------------|-----------------------------------------|-------------------|------------------------|
| бслужи                                         | вающая                       | организаци                           | ия                |                              |         | Выбранный                       | дом                                     |                   |                        |
|                                                |                              |                                      |                   |                              |         | <ul> <li>✓ (33401) г</li> </ul> | . Ярославль, Богдановича                | ул., д. б         |                        |
| акрыть                                         | ый пери                      | иод:                                 |                   |                              |         |                                 |                                         |                   |                        |
| ериодс                                         | 06.                          | 2007                                 | Р по              | 06,2020                      | 20      |                                 |                                         |                   |                        |
|                                                |                              |                                      |                   |                              |         |                                 |                                         | -                 | _                      |
| Работ                                          | гы упр                       | авляюще                              | й комп            | ании Рабо                    | ты обсл | уживающей компат                | нии Сальдо Доходы                       | Расходы Ст        | атьи Д                 |
| Наиме                                          | нование                      | статьи                               |                   |                              |         |                                 | Организация                             | д                 | ата начала             |
| Технич                                         | ческое                       | обслужива                            | ание вну          | тридомового                  | инжене  | рного оборудования              | ОАО "РЭУ № 1"                           | 2                 | 008-01-01              |
| Обслуз                                         | живани                       | е констру                            | ктивных           | к элементов                  |         |                                 | ОАО "РЭУ № 1"                           | 2                 | 008-01-01              |
| Ремон                                          | т внутр                      | идомовог                             | о инжен           | нерного обору                | дования | I                               | ОАО "РЭУ № 1"                           | 2                 | 008-01-01              |
| Ремон                                          | т конст                      | груктивны                            | іх элеме          | нтов                         |         |                                 | ОАО "РЭУ № 1"                           | 2                 | 008-01-01              |
|                                                | жание:                       | услуги дез                           | зостанц           | ии                           |         |                                 | ОАО "РЭУ № 1"                           | 2                 | 008-01-01              |
| Содерх                                         | жание:                       | освещение                            | е мест о          | бщего пользо                 | вания   |                                 | ОАО "РЭУ № 1"                           | 2                 | 008-01-01              |
| Содер:<br>Содер:                               |                              |                                      | енткана           | лов, дымохо,                 | цов     |                                 | ОАО "РЭУ № 1"                           | 2                 | 008-01-01              |
| Содер:<br>Содер:<br>Содер:                     | жание:                       | очистка в                            |                   |                              |         |                                 |                                         | -                 |                        |
| Содер:<br>Содер:<br>Содер:<br>Содер:           | жание:<br>жание:             | очистка ве<br>прочие ра              | сходы             |                              |         |                                 | ОАО "РЭУ № 1"                           | 2                 | 008-01-01              |
| Содер:<br>Содер:<br>Содер:<br>Содер:<br>Технич | жание:<br>жание:<br>ческое ( | очистка ве<br>прочие ра<br>обслужива | сходы<br>ание вну | <b>три</b> до <b>м</b> ового | инжене  | рного оборудования              | ОАО "РЭУ № 1"<br>АО "Управдом Кировско  | 2<br>го района" 2 | 008-01-01<br>008-01-01 |

<font 18px/Arial,Helvetica,sans-serif;;inherit;;inherit>У каждой статьи есть дата начала и окончания действия, а так же, обслуживающая организация для работ, привязанных к статье.</font>

<font 20px/Times New Roman,Times,serif;;inherit;;inherit>Договора на управление</font>

<font 18px/Arial,Helvetica,sans-serif;;inherit;;inherit>Для каждого здания программа позволяем внести свой договор на управление, если такая информация вам необходима. Это можно сделать на вкладке «Договора на управление»</font>

| 1     | Учет     | Справо        | чники | n v | Привязка                | статей | Дохо   | оды | и расходы 🗸                | Pac   | чет и закрытие    | <ul> <li>Карточка</li> </ul> | • |     |
|-------|----------|---------------|-------|-----|-------------------------|--------|--------|-----|----------------------------|-------|-------------------|------------------------------|---|-----|
| белуэ | кивающая | организа      | ция   |     |                         |        |        |     | Выбранный дом              |       |                   |                              |   |     |
|       |          |               |       |     |                         |        |        | ~   | (33401) г. Яр              | ослав | ль, Богданович    | а ул., д. б                  |   | ~   |
| акрь  | тый пері | иод:          |       |     |                         |        |        |     |                            |       |                   |                              |   |     |
| ериол | 1c 06.   | 2007          | 8     | по  | 06.2020                 | -      |        |     |                            |       |                   |                              |   |     |
|       |          |               |       |     |                         |        |        |     |                            |       |                   |                              |   |     |
|       |          |               |       |     |                         |        |        |     |                            |       |                   |                              |   |     |
| Pa    | оты обс  | пуживан       | ощей  | ком | пании Сал               | льдо , | Доходы | a i | Расходы Ста                | атьи  | Договоры на       | управление                   |   | < > |
| Раб   | оты обс  | пуживан<br>ра | ощей  | ком | пании Са<br>Дата догово | льдо , | Доходь | 4   | Расходы Ста<br>Дата начала | атьи  | Договоры на<br>да | управление<br>та окончания   |   | < > |

загружается из системы ГИС ЖКХ. После чего вы можете просматривать договора на управление в карточке дома.</font>

<font 16px/Arial,Helvetica,sans-serif;;inherit;;inherit>Следующий раздел</font>: Отчёты